## Справка об отсутствии статуса ИП

1. Войдите на портал «Госуслуги» https://www.gosuslugi.ru с использованием Вашего логина и пароля и перейдите в раздел Услуги.

| ← → C ■ gosuslugi.ru |                                                                                                    | x 🖪 🕹 🗯 🔘                    |
|----------------------|----------------------------------------------------------------------------------------------------|------------------------------|
|                      | 🥮 🗸 Для граждан 🗸                                                                                                    | 🕈 Ростов на-Дону г 🛛 🗮 RUS 🗸 |
|                      | госуслуги Услуги Оплата Поддержка Q                                                                                                    | B                            |
|                      | Попробуйте бета-версию новых Госуслуг     Общероссийская тренировка системы дистанционного электронного голосования Подайте заявление с 21 апреля по 7 мая 2021 года            | ×                            |
|                      | Ваедите название услути или ведомства<br>Рекомендуем для жителей Ростовской области<br>Поко работь ная сотруднико лицения на прокакдаство и оборот Акаредитация образовательной | Увас нет неоплаченных        |
|                      | справка об опутствии судиности аналогия дентивных та дентивных та дентивных та дентивных та Зались к прагу Восстановление документов —                                          | Паробне                      |
|                      | Продножение индикция скок работников по органисации оказания индикципской помощи пациентам с<br>солив 19<br>< о о о о о о • о >                                                 | Оплата по хвитанции          |
|                      | Черновик заляления «Поисх подходящей работы»                                                                                                    | 22.04.2021 11.95             |

## 2. Выберите категорию «Налоги и финансы»

| → C                                                                                                    |                                                                                                    | 🖈 🔓 🛸 😩 Приостановлена) 🔘                                                                                                    |
|----------------------------------------------------------------------------------------------------|----------------------------------------------------------------------------------------------------|----------------------------------------------------------------------------------------------------|
| госуслуги                                                                                                    | Услуги Оплата По                                                                                                    | оддержка Q                                                                                                    |
| Регистрация брака, Регистрация рождения,<br>Распоряжение материнским капиталом,<br>Создание семьи, Рождение ребёнка<br>Еще                                                                           | Паспорт гражданина РФ, Загранпаспорт<br>гражданина РФ, Подача заявления для<br>участия в дистанционном электронном<br>голосовании в рамках общероссийской<br>тренировки, Ваши документы утеряны или<br>украдены?, Создание семьи<br>Еще | Автомобильные и дорожные штрафы,<br>Получение права на управление<br>транспортным средством, Регистрация<br>транспортного средства, Покупка и<br>оформление автомобиля, Продажа<br>автомобиля салону или частному лицу,<br>Содержание автомобиля<br>Еще |
| Образование                                                                                                    | Налоги и финансы                                                                                                    | Моё здоровье                                                                                                    |
| Запись в детский сад, Предоставление<br>предварительных результатов ЕГЭ,<br>Признание иностранных документов об<br>образовании, Получение образования,<br>Поступление в ВУЗ, Рождение ребёнка<br>Еще | Налоговая задолженность, Налоговый учет<br>физических лиц, Прием налоговых<br>деклараций, Как открыть своё дело,<br>Имущественный налоговый вычет<br>Еще                                                                                | Дневник наблюдения за состоянием<br>здоровья, Жалоба об отсутствии выплат<br>медицинским работникам (Covid-19),<br>Доступ к электронным медицинским<br>документам, Рождение ребёнка,<br>Инвалидность                                                    |

3. В категории «Налоги и финансы» выберите услугу «Предоставление сведений из ЕГРЮЛ и ЕГРИП».

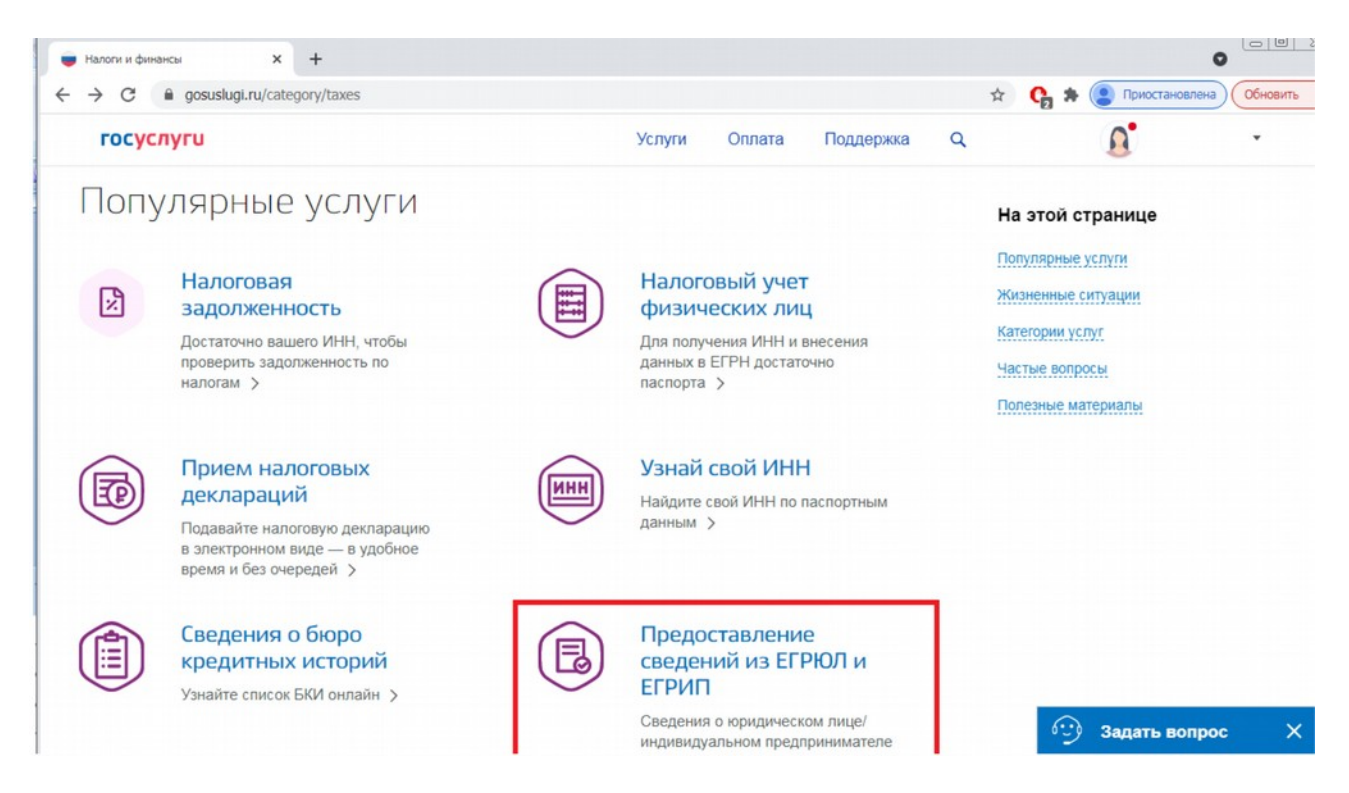

4. Выберите электронную услугу «Предоставление содержащихся в ЕГРЮЛ/ЕГРИП сведений о конкретном юридическом лице/индивидуальном предпринимателе», затем нажмите кнопку «Получить услугу».

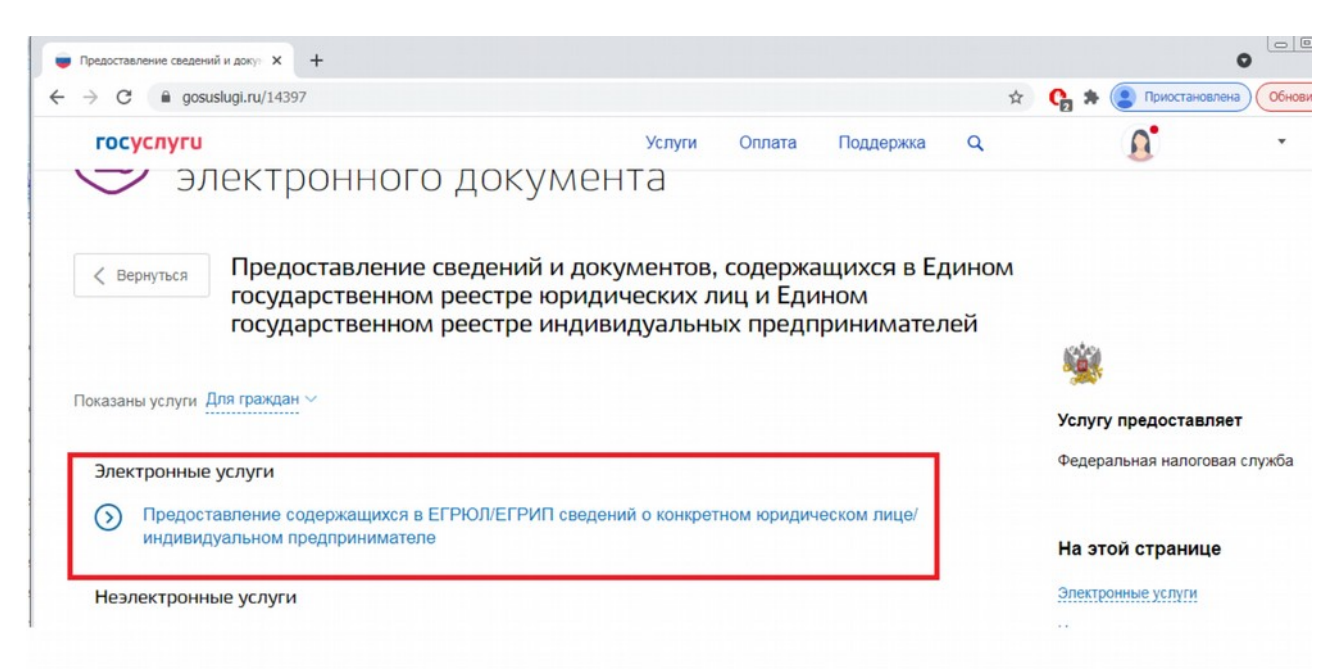

5. Выберите тип реестра – ЕГРИП, выбор типа выписки «о самом себе» и нажмите на кнопку «Подать заявление».

| 2 | Выбор реестра, из которого запрашивается выписка, и типа<br>выписки           |  |  |  |
|---|-------------------------------------------------------------------------------|--|--|--|
|   | Выбор государственного реестра для запроса выписки                            |  |  |  |
|   | Выбор типа выписки <ul> <li>«о самом себе»</li> <li>«об ином лице»</li> </ul> |  |  |  |
|   |                                                                               |  |  |  |
|   | Подать заявление                                                              |  |  |  |

6. Справка об отсутствии статуса ИП будет сформирована Федеральной налоговой службой в течение 1 дня и направлена в раздел «Заявления» Вашего личного кабинета на портале «Госуслуги».